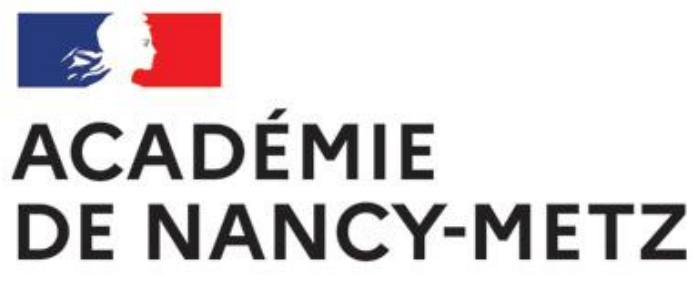

## Tutoriel

Liberté Égalité Fraternité

### Les étapes sont à suivre dans l'ordre suivant :

**1. Enregistrer son véhicule dans VEHIP** => Page 2

2. Mettre à jour de sa fiche profil dans Chorus-DT (pour y inclure le(s) véhicule(s)) => Page 7

**3. Créer un ordre de mission permanent (OMP)** => Page 13

4. Créer un ordre de mission personnel itinérant (OMIT) => Page 24

> Bureau mutualisé du contrôle et de l'exécution de la dépense (DAF 2) Pôle frais de déplacement **Mise à jour le 09/01/2025**

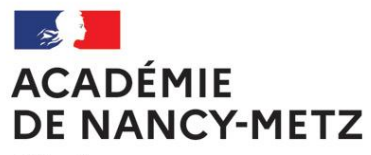

Liberté Égalité Fraternité

### **1. ENREGISTRER SON VÉHICULE SUR VEHIP**

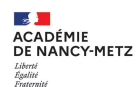

### 1. Se rendre sur Partage dans l'onglet « déplacement temporaire »

- 2. Sur la page, sélectionner « Accès à VEHIP »
- 3. Dans VEHIP, cliquer sur la croix pour créer une nouvelle demande (en rouge)

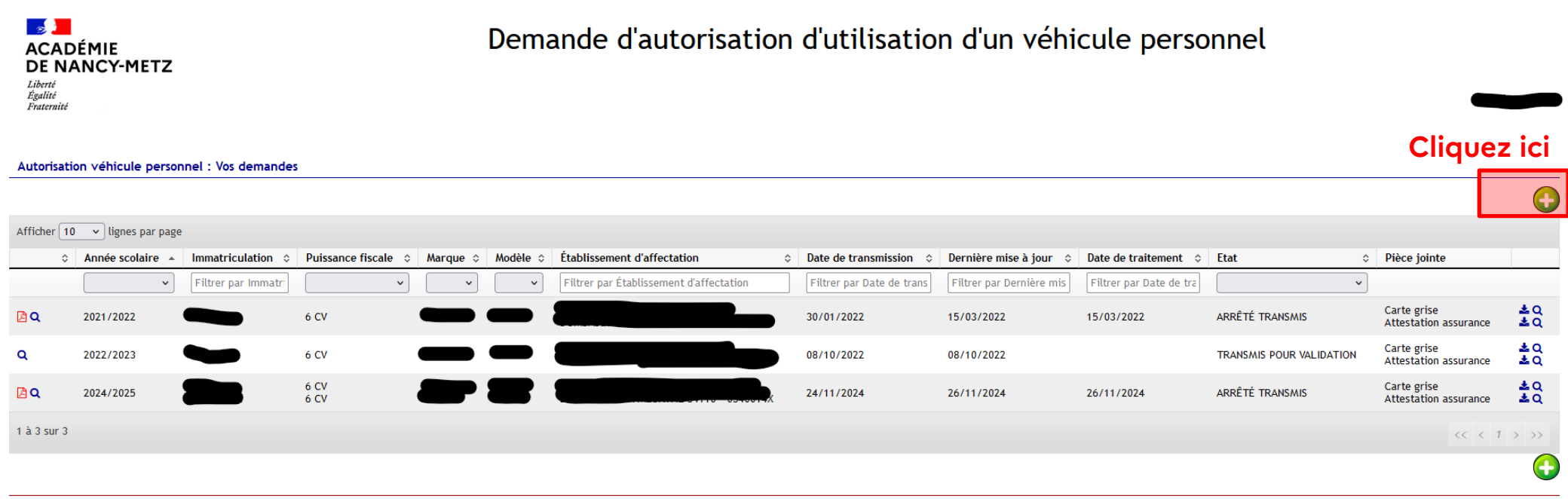

Une autorisation d'utiliser un véhicule personnel n'est valable que 12 mois (correspondant à une année scolaire). Elle doit être renouvelée par l'agent à chaque rentrée scolaire

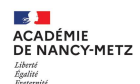

- 1. Compléter l'onglet « situation personnelle » (en rouge)
- Compléter l'onglet « situation administrative » (en rouge). Dans « Nom du supérieur hiérarchique », mettre le chef d'établissement où la mission est effectuée, le conseiller technique, etc.
- 3. Cliquer sur la croix, dans l'onglet « information véhicule », pour ajouter un véhicule (en rouge)
- 4. Cliquer sur la croix, dans l'onglet « mission », pour ajouter une mission (en rouge)

| ACADÉMIE<br>ACADÉMIE<br>DE NANCY-METZ<br>Liberté<br>Égalité<br>Fraternité | Dema               | ande d'autorisation d'utilisation                                                                                          | autorisation d'utilisation d'un véhicule personnel                                     |        |  |  |  |  |  |
|---------------------------------------------------------------------------|--------------------|----------------------------------------------------------------------------------------------------|----------------------------------------------------------------------------------------|--------|--|--|--|--|--|
|                                                                           |                    |                                                                                                    |                                                                                        | C Reto |  |  |  |  |  |
| Situation personnelle                                                     |                    | Situation administrative                                                                                                   |                                                                                        |        |  |  |  |  |  |
| Téléphone :<br>Courriel :<br>Rue :<br>Ville :<br>Code postal :            | .@ac-nancy-metz.fr | Grade :<br>Fonction :<br>Établissement d'affectation :<br>Nom du supérieur hiérarchique<br>(direct ou fonctionnel):        | Professeur certifié classe normale<br>ENSEIGNEMENT DEVANT ELEVES<br>Collège            |        |  |  |  |  |  |
| Informations véhicule                                                     |                    | Mission                                                                                                    |                                                                                        |        |  |  |  |  |  |
| Vel                                                                       | hicule 1 🕒         |                                                                                                    | Mission 1 🔶                                                                            |        |  |  |  |  |  |
| Ajouter un vehicule                                                       |                    | Ajouter une mission<br>Zone géographique :<br>Circonscriptions :<br>Départements :<br>Académie :<br>Hors académie :<br>(7) | Sélectionnez vos circonscriptions V<br>Meurthe-et-Moselle<br>Moselle<br>Vosges<br><br> |        |  |  |  |  |  |

L'agent doit souscrire "une police d'assurance garantissant d'une manière illimitée sa responsabilité au titre de tous les dommages qui seraient causés par l'utilisation de son véhicule à des fins professionnelles" et "n'a droit à aucune indemnisation pour les dommages subis par son véhicule". (art. 10 du décret 2006-781 du 3 juillet 2006).

🗌 Je certifie l'exactitude des renseignements donnés et m'engage à aviser immédiatement l'administration en cas de changement quelconque de l'un ou plusieurs d'entre eux

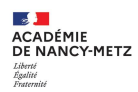

 Compléter l'onglet « véhicule 1 » en y ajoutant l'immatriculation du véhicule, la puissance fiscale, la marque, la police d'assurance, une photocopie de la carte grise et l'attestation d'assurance couvrant les déplacements professionnels (en rouge). Vous pouvez ajouter d'autres véhicules.

2. Compléter l'onglet « mission 1 » (en rouge)

| Situation personnelle                                                                                                    | Situation administrative                                                                                                    |
|----------------------------------------------------------------------------------------------------|----------------------------------------------------------------------------------------------------|
| Téléphone :<br>Courriel :<br>Rue :<br>Ville :<br>Code postal :                                                                                                    | Grade : Professeur certifié classe normale<br>Fonction : ENSEIGNEMENT DEVANT ELEVES<br>Établissement d'affectation : Collège<br>Nom du supérieur hiérarchique<br>(direct ou fonctionnel): |
| Informations véhicule                                                                                                    | Mission                                                                                                    |
| Vehicule 1                                                                                                    | Mission 1                                                                                                    |
| Immatriculation :<br>Puissance fiscale :<br>Puissance fiscale :<br>Puissance option •<br>Marque :<br>Present option •<br>Modèle :<br>N° Police d'assurance :<br>Photocopie de la carte grise du véhicule :<br>Parcourir Aucé.<br>Attestation d'assurance couvrant les déplacements professionnels :<br>Parcourir Aucé. | Type de la mission : Premier degré Second degré   Liste des missions du premier degré :                                                                                                   |
|                                                                                                    | Académie :                                                                                                    |

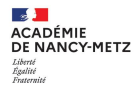

- 1. Cocher la case « Je certifie l'exactitude... »
- 2. Cliquer sur « transmettre pour validation »

| Informations véhicule                                                                                  |                                                                                  | Mission                                                                    |                                                             |                                       |
|----------------------------------------------------------------------------------------------------|----------------------------------------------------------------------------------|----------------------------------------------------------------------------|-------------------------------------------------------------|---------------------------------------|
| Vehicule 1                                                                                             |                                                                                  |                                                                            | Mission 1                                                   |                                       |
| Immatriculation :                                                                                      |                                                                                  | Type de la mission : OPremie                                               | er degré 🔘 Second degré                                     |                                       |
| Puissance fiscale :                                                                                    |                                                                                  | Liste des missions du premier degré :<br>sélectionnez une option           | ~                                                           |                                       |
| sélectionnez une option 💙<br>Marque :                                                                  |                                                                                  | Liste des missions du second degré : s                                     | sélectionnez une option 🔹 🗸                                 |                                       |
| sélectionnez une option 🗸                                                                              |                                                                                  | Descriptif de la mission :                                                 |                                                             |                                       |
| Modèle :                                                                                               |                                                                                  | Image: Specific state     Formats ▼     B     I     Image: Specific state  |                                                             |                                       |
| N <sup>®</sup> Delice d'accurance -                                                                    |                                                                                  |                                                                            |                                                             |                                       |
| in Police d'assurance .                                                                                |                                                                                  |                                                                            |                                                             |                                       |
| Photocopie de la carte grise du véhicule :                                                             |                                                                                  |                                                                            |                                                             |                                       |
| Parcourir Aucé.                                                                                        |                                                                                  |                                                                            |                                                             | 1                                     |
| Attestation d'assurance couvrant les déplacements professionnels :                                     |                                                                                  |                                                                            |                                                             |                                       |
| Parcourir Aucé.                                                                                        |                                                                                  | Circonscriptions :                                                         | Sélectionnez vos circonscriptions 🗸                         |                                       |
| Ajouter un vehicule                                                                                    |                                                                                  | Départements :                                                             | Meurthe-et-Moselle Meuse                                    |                                       |
|                                                                                                    |                                                                                  | Académie :                                                                 |                                                             |                                       |
|                                                                                                    |                                                                                  | Hors académie :                                                            |                                                             |                                       |
|                                                                                                    |                                                                                  | 0                                                                          |                                                             |                                       |
| L'agent <u>doit souscrire</u> "une police d'assurance garantissant d'une manière illimitée sa responsa | bilité au titre de tous les dommages qui seraie<br>véhicule".(art.10 du décret 2 | nt causés par l'utilisation de son véhicule<br>006-781 du 3 juillet 2006). | à des fins professionnelles" et "n'a droit à aucune indemni | ation pour les dommages subis par son |
| Je certifie l'exactitude des renseignements donnés et m'engage à aviser immédiatement l'administ       | ration en cas de changement quelconque de l'u                                    | un ou plusieurs d'entre eux                                                |                                                             |                                       |
|                                                                                                    | Enregistrer en tant que Brouillon                                                | Transmettre pour validation                                                |                                                             |                                       |

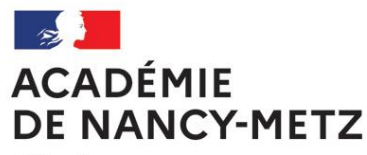

Liberté Égalité Fraternité

# **2. METTRE À JOUR SA FICHE PROFIL DANS** CHORUS-DT (POUR Y INCLURE LE(S) VÉHICULE(S))

(À FAIRE, AU PRÉALABLE, AVANT LA SAISIE DE L'OMP)

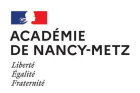

### 1. Cliquer sur **le personnage** (en rouge)

| RÉPUBLIQUE<br>FRANÇAISE<br>Literal<br>Spatia<br>Francuita | 🗙 Chorus Déplacements Temporaires                                                                                                    |                                | Accueil | OM/ICR ▼ | EF/EF ICR ▼ | Factures      | Listes de travail - | Reportings - | ۹ 🕹 | <b>Q</b> - | 1 |
|-----------------------------------------------------------|----------------------------------------------------------------------------------------------------|--------------------------------|---------|----------|-------------|---------------|---------------------|--------------|-----|------------|---|
| AC                                                        | CUEIL                                                                                                    |                                |         |          |             |               |                     |              |     | -          |   |
|                                                           | Messages aux utilisateurs                                                                                                    |                                |         |          |             |               |                     |              |     | *          |   |
| <ul><li><b>→</b></li><li><b>→</b></li></ul>               | Réglementations applicables aux frais de déplacement => cliquez ici<br>Mentions légales CNIL / RGPD<br>Commandes de billets de train : mise à jour des profils => cliquez ici<br>Homologation RGS |                                |         |          |             |               |                     |              |     |            |   |
| ME                                                        | ES TACHES                                                                                                    |                                |         |          |             |               |                     |              |     |            |   |
|                                                           | 0 Approbations requises                                                                                                    | 1 Ordres de mission            |         |          | 0           | Etats de      | e frais             |              |     |            |   |
| 0                                                         | rdres de mission : 0                                                                                                    |                                |         |          | - Aucu      | ne donnée n'e | est disponible      |              |     |            |   |
| E                                                         | tats de frais : 0                                                                                                    |                                |         |          |             |               |                     |              |     |            |   |
| IC                                                        | CR:0                                                                                                    |                                |         |          |             |               |                     |              |     |            |   |
| E                                                         | tats de frais ICR : 0                                                                                                    |                                |         |          |             |               |                     |              |     |            |   |
|                                                           |                                                                                                    |                                |         |          |             |               |                     |              |     |            |   |
|                                                           |                                                                                                    |                                |         |          | U           | Etats de      | e frais ICR         |              |     |            |   |
|                                                           |                                                                                                    | Aucune donnée n'est disponible |         |          | Aucu        | ne donnée n'e | est disponible      |              |     |            |   |
|                                                           |                                                                                                    |                                |         |          |             |               |                     |              |     |            |   |

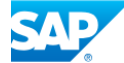

SAP Concur C

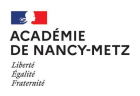

### 1. Sélectionner l'onglet « véhicule » (en rouge)

| FICHE PROFIL                |                        |                        |           |                       |                            |                            |    |                                |                    |
|-----------------------------|------------------------|------------------------|-----------|-----------------------|----------------------------|----------------------------|----|--------------------------------|--------------------|
| Recherche d'un collaborateu |                        |                        |           |                       |                            |                            |    |                                |                    |
|                             |                        |                        | , Q       |                       |                            |                            |    |                                |                    |
| Infos générales             | Coordonnées            | Préférences voyageur   | Véhicules | Habilitations         | Délégation d'habilitations | Infos Banque               |    |                                |                    |
| Modifier le mot de          | passe 🔒 Ré-initialiser | le mot de passe        |           |                       |                            |                            |    |                                | Verrouillé         |
| Société                     |                        | Matricule              |           | Civilité              |                            | Nom                        |    | Prénom                         |                    |
| ENANC (M.E.N. : A           | CADÉMIE DE NANCY-I     |                        |           |                       |                            |                            |    |                                |                    |
| N° tiers CHORUS             | )                      | Type de tiers          |           | Catégorie d'utilisate | eur *                      | Structure opérationnelle * | )  |                                |                    |
|                             |                        |                        |           |                       | : Q                        |                            | Q. |                                |                    |
| Axes analytiques            |                        |                        |           |                       |                            |                            |    |                                |                    |
| Enveloppes de moyens        |                        | Centre de coûts CHORUS |           | Domaine fonctionn     | nel                        | Axe ministériel 1          |    |                                |                    |
|                             | Q                      |                        | Q         |                       | Q                          |                            | Q  |                                |                    |
| Fonds                       |                        | Elément OTP            |           | Projet analytique r   | ministeriel                | Axe ministériel 2          |    |                                |                    |
|                             | Q                      |                        | Q         |                       | Q                          |                            |    |                                |                    |
| Code Projet / Formation     |                        | Axe libre 2            |           |                       |                            |                            |    |                                |                    |
|                             | Q                      |                        | Q         |                       |                            |                            |    |                                |                    |
| Une dérivation a été applie | luée                   |                        |           |                       |                            |                            |    |                                |                    |
|                             |                        |                        |           |                       |                            |                            |    |                                |                    |
| Organisation                |                        |                        |           |                       |                            |                            |    |                                |                    |
| Valideur VH1 par défaut     |                        | Catégorie d'agent      |           | Grade                 |                            | Fonction                   |    | Structure administrative       |                    |
|                             | Q                      |                        | Q         |                       | ٩                          |                            | ٩  | 0540089D (RECTORAT DE L'ACADEN | Q                  |
| Nouvelle affectation        |                        | Statut                 |           | Armée d'appartena     | ance                       | Date d'entrée en service   |    | Date entrée fonction publique  |                    |
|                             | Q                      |                        | ٩         |                       | ٩                          | JJ/MM/AAAA                 |    | JJ/MM/AAAA                     |                    |
|                             |                        |                        |           |                       |                            |                            |    |                                |                    |
| Exporter données perso      |                        |                        |           |                       |                            |                            |    | Supprimer F.                   | Profil Enregistrer |

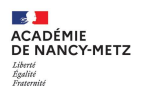

- Cliquer sur « créer » (en rouge).
   Vous pouvez ajouter plusieurs véhicules.

| Infos générales      | Coordonnées  | Préférences voyageur | Véhicules | Habilitations | Délégation d'habilitations | Infos Banque |                    |                   |             |
|----------------------|--------------|----------------------|-----------|---------------|----------------------------|--------------|--------------------|-------------------|-------------|
| Véhicules personnels | •            |                      |           |               |                            |              |                    |                   | Créer       |
| N° d'immatriculation |              | Marque               | Modèle    | CV/Cylindrée  | Date de fin                |              |                    |                   |             |
| SNCF                 |              | SNCF                 | SNCF      | 9999          | Э                          |              |                    |                   |             |
| â                    |              |                      |           |               |                            |              |                    |                   |             |
|                      |              |                      |           |               |                            |              |                    |                   | Rattacher   |
| Pièces Jointes       |              |                      |           |               |                            |              | Date d'integration | Date de reception | Taille (Ko) |
| Aucune donnée n'est  | t disponible |                      |           |               |                            |              |                    |                   |             |
| â                    |              |                      |           |               |                            |              |                    |                   |             |
|                      |              |                      |           |               |                            |              |                    |                   |             |
|                      |              |                      |           |               |                            |              |                    |                   |             |
|                      |              |                      |           |               |                            |              |                    |                   |             |
|                      |              |                      |           |               |                            |              |                    |                   |             |
|                      |              |                      |           |               |                            |              |                    |                   |             |
|                      |              |                      |           |               |                            |              |                    |                   |             |
|                      |              |                      |           |               |                            |              |                    |                   |             |

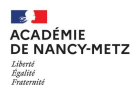

- 1. Compléter les éléments dans le rectangle rouge.
- 2. Ne pas compléter la « date de fin d'utilisation ».
  - 3. Pour le choix du barème, sélectionner IKSTD.
    - 4. Cliquer sur « confirmer »

#### Véhicules personnels

| N° d'immatriculation           | Marque | Modèle                 | CV/Cylindrée Da | ite de fin                 |         |           |                |           |
|--------------------------------|--------|------------------------|-----------------|----------------------------|---------|-----------|----------------|-----------|
| SNCF                           | SNCF   | VÉHICULES PERSONN      | IELS            |                            |         | ×         |                |           |
|                                |        | N° d'immatriculation * |                 | Marque                     |         |           |                |           |
|                                |        | Modèle                 |                 | Puissance (CV/Cylindrée) * |         |           |                |           |
| Pièces Jointes                 |        |                        |                 |                            |         |           | Date d'integra | ation Dat |
| Aucune donnée n'est disponible |        | Bareme *               |                 |                            |         |           |                |           |
| <del>前</del>                   |        | Assurance personnelle  |                 | JJ/IVIIVI/AAAA             |         |           |                |           |
|                                |        | Assureur *             |                 | N° de police *             |         |           |                |           |
|                                |        | Date début Police *    |                 | Date fin Police *          |         |           |                |           |
|                                |        | JJ/MM/AAAA             |                 | JJ/MM/AAAA                 |         |           |                |           |
|                                |        |                        |                 |                            |         |           |                |           |
|                                |        |                        |                 |                            | Annuler | Confirmer |                |           |
|                                |        |                        |                 |                            |         |           |                |           |

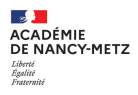

### 1. Revenir sur l'onglet « infos générales »

2. Cliquer sur « enregistrer »

| FICHE PROFIL                  |                       |                        |            |                        |                            |                            |          |                          |                    |
|-------------------------------|-----------------------|------------------------|------------|------------------------|----------------------------|----------------------------|----------|--------------------------|--------------------|
| Recherche d'un collaborateur  |                       |                        |            |                        |                            |                            |          |                          |                    |
| l                             |                       |                        | , <b>Q</b> |                        |                            |                            |          |                          |                    |
| Infos générales               | Coordonnées           | Préférences voyageur   | Véhicules  | Habilitations          | Délégation d'habilitations | Infos Banque               |          |                          |                    |
| 🔒 Modifier le mot de pa       | asse 🔒 Ré-initialiser | le mot de passe        |            |                        |                            |                            |          |                          | Verrouillé         |
| Société                       |                       | Matricule              |            | Civilité               |                            | Nom                        |          | Prénom                   |                    |
| ENANC (M.E.N. : AC            | ADÉMIE DE NANCY-I     |                        |            |                        |                            |                            |          |                          |                    |
| N° tiers CHORUS               | )                     | Type de tiers          |            | Catégorie d'utilisateu | ır *                       | Structure opérationnelle * |          |                          |                    |
|                               |                       |                        |            |                        | : Q                        |                            |          |                          |                    |
| Axes analytiques              |                       |                        |            |                        |                            |                            |          |                          |                    |
| Enveloppes de moyens          |                       | Centre de coûts CHORUS |            | Domaine fonctionne     |                            | Axe ministériel 1          |          |                          |                    |
|                               | Q                     |                        | Q          |                        | Q                          |                            | Q        |                          |                    |
| Fonds                         |                       | Elément OTP            |            | Projet analytique m    | inisteriel                 | Axe ministériel 2          |          |                          |                    |
|                               | Q                     |                        | Q          |                        | Q                          |                            |          |                          |                    |
| Code Projet / Formation       |                       | Axe libre 2            |            |                        |                            |                            |          |                          |                    |
|                               | Q                     |                        | Q          |                        |                            |                            |          |                          |                    |
| Une dérivation a été applique | ée                    |                        |            |                        |                            |                            |          |                          |                    |
|                               |                       |                        |            |                        |                            |                            |          |                          |                    |
|                               |                       |                        |            |                        |                            |                            |          |                          |                    |
| Valideur VH1 par défaut       |                       | Catégorie d'agent      |            | Grade                  |                            | Fonction                   |          | Structure administrative |                    |
|                               | 0                     |                        | 0          |                        | 0                          |                            | 0        |                          | 0                  |
| Nouvelle effectation          | 4                     | Ctatut                 | 4          | Armás d'annartanar     | <u> </u>                   | Data d'antrás en senios    | <b>~</b> |                          | 4                  |
|                               | 0                     |                        | 0          | Annee d'appartenar     |                            |                            |          |                          | -                  |
|                               | q                     |                        | 4          |                        | Q                          | JJ/MM/AAAA                 |          | JJ/MM/AAAA               |                    |
|                               |                       |                        |            |                        |                            |                            |          |                          |                    |
| Exporter données perso.       |                       |                        |            |                        |                            |                            |          | Supprimer F.             | Profil Enregistrer |

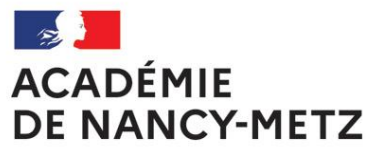

Liberté Égalité Fraternité

### 3. CRÉER SON OMP

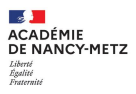

### 1. Se rendre sur Chorus-DT

2. Cliquer sur « Ordres de mission »

| PUBLIQUE Chorus Déplacements Temporaires                                                                                                    | Ассие                          | il OM/ICR 🗸 | EF/EF ICR - | Reportings - | Q | \$ |
|----------------------------------------------------------------------------------------------------|--------------------------------|-------------|-------------|--------------|---|----|
| ACCUEIL                                                                                                    |                                | Ordres de n | nission     |              |   |    |
| Messages aux utilisateurs                                                                                                    |                                |             |             |              | ~ |    |
| <ul> <li>© Réglementations applicables aux frais de déplacement =&gt; cliquez ici</li> <li>✓ Mentions légales CNIL / RGPD</li> <li>© Commandes de billets de train : mise à jour des profils =&gt; cliquez ici</li> <li>Thomologation RGS</li> </ul> |                                |             |             |              |   |    |
| MES TACHES                                                                                                    |                                |             |             |              |   |    |
| 4 Ordres de mission                                                                                                    | 0 Etats de frais               |             |             |              |   |    |
|                                                                                                    | Aucune donnée n'est disponible |             |             |              |   |    |
| 0 ICR                                                                                                    | 0 Etats de frais ICR           |             |             |              |   |    |
| Aucune donnée n'est disponible                                                                                                    | Aucune donnée n'est disponible |             |             |              |   |    |
|                                                                                                    |                                |             |             |              |   |    |

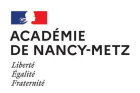

### 1. Cliquer sur « Créer OM »

| Ordre de Mission Sta                    | tut 1 - Création                   |                                 | c                               | Coût total prévisionnel de la mission<br>Coût total prévisionnel hors indemnités hébergement et repas |
|-----------------------------------------|------------------------------------|---------------------------------|---------------------------------|----------------------------------------------------------------------------------------------------|
| Général A Indemnités kilométriques      | s 🛆 Frais prévisionnel Facturation | Historique                      |                                 |                                                                                                    |
| Type de mission *                       | Destination principale *           | Départ le *                     | Retour le *                     | (31))                                                                                                 |
| OM Personnels itinérants                | Q                                  | 01/12/2024 🔳 06:30 🗸            | 31/12/2024 🔳 19:30 🗸            |                                                                                                    |
| OM Permanent de référence *             | Lieu de départ *                   | Ville de départ                 | Lieu de retour *                | Ville d'arrivée                                                                                       |
| Q                                       | Q                                  |                                 | ADM (RÉSIDENCE ADMINISTRATIVE Q |                                                                                                    |
| Inclure des convenances personnelles    |                                    |                                 |                                 |                                                                                                    |
|                                         |                                    |                                 |                                 |                                                                                                    |
| Objet de la mission *                   | Commentaire                        | Indemnités de mission           |                                 |                                                                                                    |
| · · · ·                                 | frais de décembre                  | Ś                               |                                 |                                                                                                    |
| - · · · · · · · · · · · · · · · · · · · |                                    |                                 |                                 |                                                                                                    |
| Axes analytiques                        |                                    |                                 |                                 |                                                                                                    |
| Enveloppes de moyens *                  | Codes Projet / Formation           | Centre de coûts CHORUS          | Axe ministériel 1               |                                                                                                    |
| 0141-SERV-PART-COLLEGE (ENSEIC Q        | ٩                                  | RECMISS054 (MISSIONS RECTORAT Q | Q                               | J                                                                                                    |
| Domaine fonctionnel                     | Activité                           | Projet analytique ministeriel   | Fonds                           |                                                                                                    |
| 0141-01 (ENSEIGNEMENT EN COLLÉ Q        | 014100FDSP01 (FD-SP-CLG)           | Q                               | Q                               |                                                                                                    |
| Elément OTP                             | Nouvelle affectation               | Axe libre 2                     | Axe ministériel 2               | Une dérivation a été appliquée                                                                        |
| ٩                                       |                                    | ٩                               |                                 |                                                                                                    |
| Structure opérationnelle                | Agence de voyage                   | Entité de facturation           |                                 |                                                                                                    |
|                                         |                                    | ٩                               |                                 |                                                                                                    |
| Rattacher                               |                                    |                                 |                                 |                                                                                                    |
| Créer OM Rechercher Imprimer Supp       | rimer OM                           |                                 |                                 | Enregistrer Refuser / Valider                                                                         |

- 1. Une fenêtre s'ouvre.
- 2. Cliquer sur « Autre »

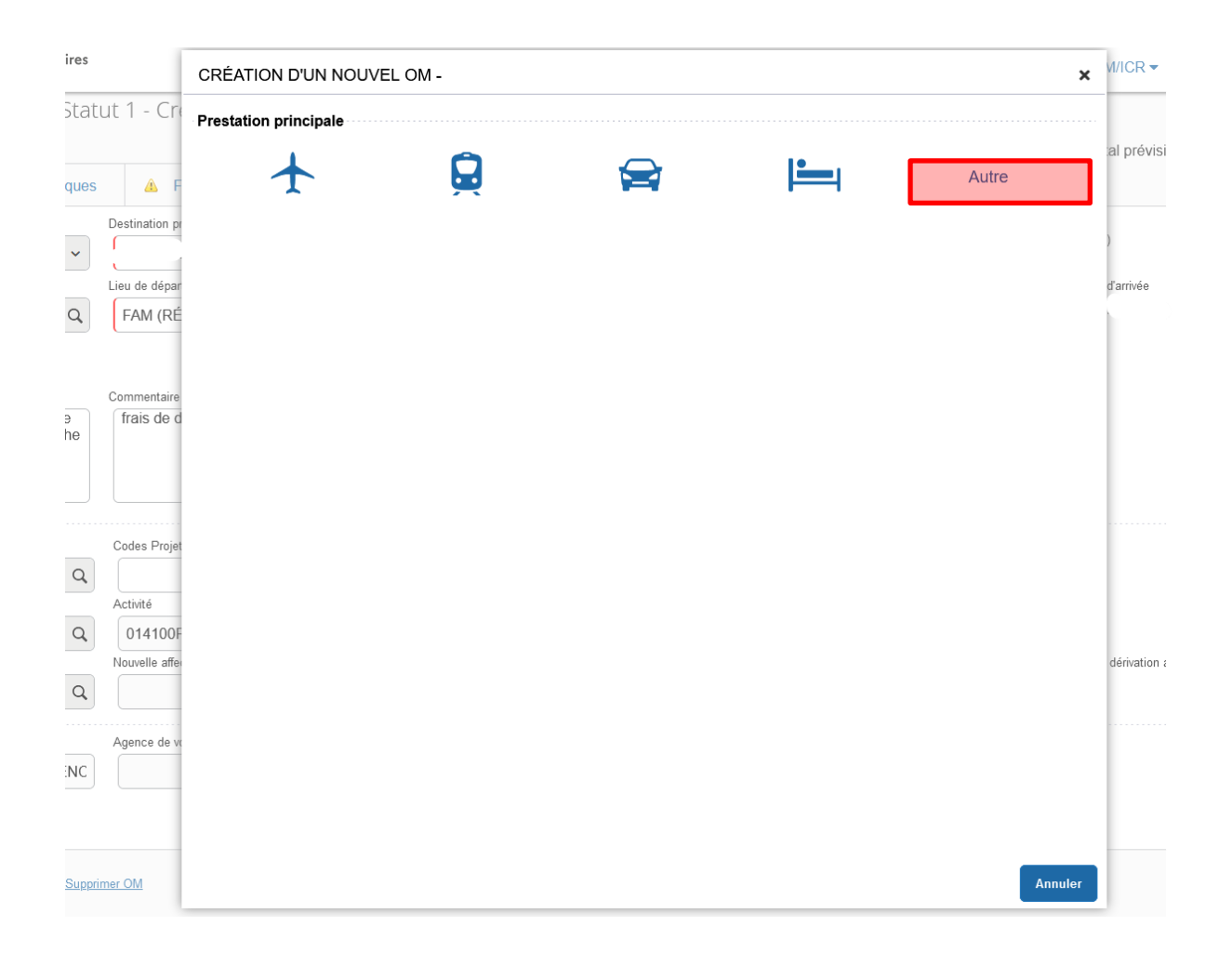

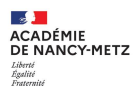

### 1. Cliquer sur « Document vierge »

| CREATION D'UN NOUVEL OM -                     |      |        |
|-----------------------------------------------|------|--------|
| Prestation principale                         |      |        |
| +                                             |      | Autre  |
|                                               | <br> |        |
| Création d'un nouvel OM                       |      |        |
| Document vierge                               |      |        |
| Initialisation à partir d'un ordre de mission |      |        |
|                                               |      |        |
|                                               |      |        |
|                                               |      |        |
|                                               |      |        |
|                                               |      |        |
|                                               |      |        |
|                                               |      |        |
|                                               |      |        |
|                                               |      |        |
|                                               |      |        |
|                                               |      |        |
|                                               |      |        |
|                                               |      |        |
|                                               |      | _      |
|                                               |      | Annule |

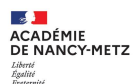

- 1. Une fois dans l'OM, sélectionner, dans « type de mission », « OM Permanent »
  - 2. Prendre connaissance des informations dans la fenêtre pop-up qui s'ouvre.

|                       |                                   |                       |                    |          |                       |                |            |                   |       | ` |                                  | idennines nebergi | ement et tehas v.vv |
|-----------------------|-----------------------------------|-----------------------|--------------------|----------|-----------------------|----------------|------------|-------------------|-------|---|----------------------------------|-------------------|---------------------|
| 🖨 Général             | Prestations Sais                  | sie des étapes        | Frais prévisionnel | Avar     | nces Fac              | cturation      | Historique |                   |       |   |                                  |                   |                     |
| Type de mission *     |                                   | Destination principal | e *                | D        | épart le *            |                |            | Retour le *       |       |   |                                  |                   |                     |
| OM Classique          | ~                                 | Ī                     |                    | Q        | JJ/MM/AAAA            | 🔳 🛙 НН         | :Mi 🗸      | JJ/MM/AAAA        | HH:Mi | ~ |                                  |                   |                     |
| OM Classique          |                                   | Lieu de retour *      |                    | In       | clure des convenan    | ces personnell | es         |                   |       |   |                                  |                   |                     |
| Demande Simp          | lifiée                            | Ĩ                     |                    | Q (      |                       |                |            |                   |       |   |                                  |                   |                     |
| OM régularisation     | on Tournée Etranger               | Commentaire           |                    | In       | demnités de missio    | n              |            |                   |       |   |                                  |                   |                     |
| OM regularisati       | on Tournee OM                     |                       |                    | (        | <b>V</b>              |                |            |                   |       |   |                                  |                   |                     |
| NE PAS UTILIS         | EK                                |                       |                    |          |                       |                |            |                   |       |   |                                  |                   |                     |
| OM Permanent          |                                   |                       |                    |          |                       |                |            |                   |       |   |                                  |                   |                     |
| OM Personnels         | itinérants                        |                       |                    |          |                       |                |            |                   |       |   |                                  |                   |                     |
| Tournée Etrang        | er                                | Codes Projet / Form   | nation             | (        | Centre de coûts CHO   | DRUS           |            | Axe ministériel 1 |       |   |                                  |                   |                     |
| NE PAS UTILIS         | SER                               |                       |                    | <b>Q</b> |                       |                | Q          |                   |       | Q |                                  |                   |                     |
| Domaine fonctionnel   |                                   | Activite              |                    | •        | Projet analytique mi  | nisteriel      | 0          | Fonds             |       | 0 |                                  |                   |                     |
| Elément OTP           |                                   | Nouvelle affectation  |                    |          | Ave libre 2           |                | ų          | Ave ministériel 2 |       | ų | l Ine dérivation a été appliquée |                   |                     |
|                       | 0                                 |                       |                    | ,        |                       |                | 0          |                   |       |   |                                  |                   |                     |
|                       | ~~~~~~~~~~~~~~~~~~~~~~~~~~~~~~~~~ |                       |                    |          |                       |                | <b>``</b>  |                   |       | ] | _                                |                   |                     |
| Structure opérationne | lle                               | Agence de voyage      |                    | E        | Entité de facturation |                |            |                   |       |   |                                  |                   |                     |
| 0540014X (COI         | LLEGE JULIENNE FARENC             |                       |                    |          |                       |                | Q          |                   |       |   |                                  |                   |                     |
|                       |                                   |                       |                    |          |                       |                |            |                   |       |   |                                  |                   |                     |
| Rattacher             |                                   |                       |                    |          |                       |                |            |                   |       |   |                                  |                   |                     |
| Pièces Jointes        | 1                                 |                       |                    |          |                       |                |            |                   |       |   | Date d'integration               | Date de reception | Taille (Ko)         |
| Créer OM Rec          | hercher Imprimer Supr             | orimer OM             |                    |          |                       |                |            |                   |       |   |                                  | Enregistrer       | Refuser / Valider   |
|                       | <u>mprinter</u> <u>Oup</u>        |                       |                    |          |                       |                |            |                   |       |   |                                  | Linegistrei       | Refuser / Vulluer   |

- ACADÉMIE DE NANCY-METZ Liberté Agaité
- 1. Dans « destination principale », sélectionner :
- la ville (pour les compléments de service ou les affectations à l'année des TZR. Si plusieurs établissements, mettre la ville où vous effectuez votre service le plus important)
- les départements d'affectation (pour les personnels médicaux sociaux)
- l'académie (pour les IEN / IA-IPR).
- 1. Complétez les dates de départ (du 01/09/20..) et d'arrivée (31/08/20..) sur une année scolaire.
- 2. Dans « lieu de départ et lieu de retour », sélectionner résidence familiale ou administrative en fonction du trajet le plus court.
- 3. Dans « objet de la mission », préciser la nature de la mission (ex enseignant en complément)
- 4. Dans l'onglet « enveloppes de moyens », sélectionner l'enveloppe financière (disponible dans l'onglet « déplacement temporaire » sur Partage)
- 5. Cliquer sur enregistrer pour que toutes les imputations se mettent automatiquement
- 6. Dans « Rattacher », ajouter les éléments nécessaires (emplois du temps, etc.)

| Général Historique                                          |                          |                               |                                     |                                |                   |                   |
|-------------------------------------------------------------|--------------------------|-------------------------------|-------------------------------------|--------------------------------|-------------------|-------------------|
| Type de mission * OM Permanent Lieu de départ * Q           | Destination principale * | Départ le *                   | Retour le *<br>JJ/MM/AAAA I HH:Mi v | (365J)                         |                   |                   |
| Objet de la mission *                                       | Commentaire              | Indemnités de mission         |                                     | -                              |                   |                   |
| Axes analytiques<br>Enveloppes de moyens *                  | Codes Projet / Formation | Centre de coûts CHORUS        | Axe ministériel 1                   |                                |                   |                   |
| Domaine fonctionnel 0141-01 (ENSEIGNEMENT EN COLLÉ Q        | Activité                 | Projet analytique ministeriel | Fonds                               |                                |                   |                   |
| Elément OTP                                                 | Nouvelle affectation     | Axe libre 2                   | Axe ministériel 2                   | Une dérivation a été appliquée |                   | 1                 |
| Structure opérationnelle 0540014X (COLLEGE JULIENNE FARENC) | Agence de voyage         | Entité de facturation         |                                     |                                |                   |                   |
| Rattacher                                                   |                          |                               |                                     | Dete d'integration             | Data da reconfice | Toillo (Vo)       |
| Créer OM Rechercher Imprimer Suppri                         | mer OM                   |                               |                                     | Date d'integration             | Enregistrer       | Refuser / Valider |

- 8. Dans **l'onglet « autorisation de véhicule »**, sélectionner **« personnel pour besoin de service »** (si le trajet ne peut se faire en transports en commun) ou **« personnel pour convenance personnelle »** 
  - 9. Dans l'onglet « véhicule », sélectionner le véhicule enregistré préalablement dans la « fiche profil ».
  - Dans l'onglet « Barème », sélectionner « Barème IK Standard » ou « Barème SNCF 2<sup>ème</sup> classe » en fonction de l'utilisation du véhicule personnel (pour besoin de service => IK standard ; pour convenance personnelle => Barème SNCF).
  - 11. Cliquer sur « Refuser/valider » pour transmettre à votre Valideur Hiérarchique 1 (VH1).

| Rattacher                                                                                                    |                                  |                                         |                    |                   |                   |
|----------------------------------------------------------------------------------------------------|----------------------------------|-----------------------------------------|--------------------|-------------------|-------------------|
| Pièces Jointes                                                                                                    |                                  |                                         | Date d'integration | Date de reception | Taille (Ko)       |
| Aucune donnée n'est disponible                                                                                                    |                                  |                                         |                    |                   |                   |
| <b>a</b>                                                                                                    |                                  |                                         |                    |                   |                   |
| Autorisation de véhicule                                                                                                    | Personnel pour besoin de service | O Personnel pour convenance personnelle | O Aucune           |                   |                   |
| Véhicule * Baréme *<br>E - SNCF - SNCF (9999 CV/Cylindrée)  Barème S Barème S Barème | NCF 2ème classe v                |                                         |                    |                   |                   |
| Date de création                                                                                                    |                                  |                                         |                    |                   |                   |
| Dernière modification                                                                                                    |                                  |                                         |                    |                   |                   |
| Créer OM  Rechercher Imprimer Supprimer OM                                                                                                    |                                  |                                         |                    | Enregistrer       | Refuser / Valider |

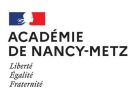

1. Cliquer sur **« Passer au statut : 2 - Attente de validation VH1** ». Le VH1 est, par exemple, le chef d'EPLE où le complément de service principal est effectué.

| ATUT DU DOCUMEN              | T N° YSDAR           |              |              | × |
|------------------------------|----------------------|--------------|--------------|---|
| statut du document           |                      |              |              |   |
| - Création                   |                      |              |              |   |
| ous souhaitez :              |                      |              |              |   |
| Passer au statut : 2 - Atten | te de validation VH1 |              |              |   |
| Passer au statut : F - Annul | lé                   |              |              |   |
| Date                         | Niveau Statut        | Nb jours Nom | Destinataire |   |
| 11/12/2024 13:10             | Segoral - Création   | 0            |              |   |
|                              |                      |              |              | - |
|                              |                      |              |              |   |
|                              |                      |              |              | c |
|                              |                      |              |              |   |
|                              |                      |              |              |   |
|                              |                      |              |              |   |
|                              |                      |              |              |   |
|                              |                      |              |              |   |

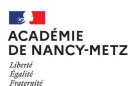

- 1. Dans l'onglet « 1. Création », vous pouvez mettre un commentaire au VH1 sélectionné.
- 2. Dans l'onglet « 2. Attente de validation VH1 », saisissez le nom de famille du VH1.
- 3. Cliquez sur « Confirmer le changement de statut » pour envoi

| DM (RÉSIDENCE ADMINISTRATIVE)                           |               | STATUT DU DOCUMENT N° Y                                    | SDAR            |                                                                                         |         | ×                                 |                            |                   |                   |
|---------------------------------------------------------|---------------|------------------------------------------------------------|-----------------|-----------------------------------------------------------------------------------------|---------|-----------------------------------|----------------------------|-------------------|-------------------|
| Objet de la mission *                                   | Commentaire - |                                                            |                 |                                                                                         |         |                                   |                            |                   |                   |
| test                                                    |               | Le statut du document<br>1 - Création<br>Commentaire       |                 | Vous avez demandé à passer au statut<br>2 - Attente de validation VH1<br>Destinataire * | Q       |                                   |                            |                   |                   |
| Axes analytiques                                        |               |                                                            |                 |                                                                                         |         |                                   |                            |                   |                   |
| Enveloppes de moyens *                                  | Codes Projet  |                                                            |                 |                                                                                         |         |                                   |                            |                   |                   |
| RV. PARTAGÉ ET TZR EN COLLÈGE) Q                        |               |                                                            |                 |                                                                                         |         |                                   |                            |                   |                   |
| Domaine fonctionnel                                     | Activité      | <ul> <li>Prévenir le destinataire par un e-mail</li> </ul> |                 |                                                                                         |         |                                   |                            |                   |                   |
| 0141-01 (ENSEIGNEMENT EN COLLÉ Q                        | 014100F       | O Ne pas prévenir le destinataire                          |                 |                                                                                         |         |                                   |                            |                   |                   |
| Elément OTP                                             | Nouvelle affe |                                                            |                 |                                                                                         |         |                                   | lérivation a été appliquée |                   |                   |
| ٩                                                       |               |                                                            |                 |                                                                                         | Annuler | Confirmer le changement de statut |                            |                   |                   |
| Structure opérationnelle                                | Agence de voy | yage                                                       | Entité de factu | ration                                                                                  |         |                                   |                            |                   |                   |
| 0540014X (COLLEGE JULIENNE FARENC                       |               |                                                            |                 | Q                                                                                       |         |                                   |                            |                   |                   |
| Rattacher                                               |               |                                                            |                 |                                                                                         |         |                                   |                            |                   |                   |
| Pièces Jointes                                          |               |                                                            |                 |                                                                                         |         |                                   | Date d'integration         | Date de reception | Taille (Ko)       |
| Aucune donnée n'est disponible                          |               |                                                            |                 |                                                                                         |         |                                   |                            |                   |                   |
| 2                                                       |               |                                                            |                 |                                                                                         |         |                                   |                            |                   |                   |
| Créer OM <u>Rechercher</u> <u>Imprimer</u> <u>Suppr</u> | imer OM       |                                                            |                 |                                                                                         |         |                                   |                            | Enregistrer       | Refuser / Valider |

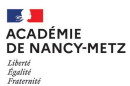

#### 1. Dans l'onglet « Historique », vous pouvez suivre l'état d'avancement de la demande.

| Général Hi         | storique                 |  | Cout total pre | visionnei nors indem | nites nebergement et repas <b>u.uu €</b> |
|--------------------|--------------------------|--|----------------|----------------------|------------------------------------------|
| Date               | Niveau Statut            |  | Nb ji          | ours Nom             | Destinataire                             |
| 11/12/2024 14:29   | Solution                 |  | (              | )                    |                                          |
|                    |                          |  |                |                      |                                          |
|                    |                          |  |                |                      |                                          |
|                    |                          |  |                |                      |                                          |
|                    |                          |  |                |                      |                                          |
|                    |                          |  |                |                      |                                          |
|                    |                          |  |                |                      |                                          |
|                    |                          |  |                |                      |                                          |
|                    |                          |  |                |                      |                                          |
|                    |                          |  |                |                      |                                          |
|                    |                          |  |                |                      |                                          |
|                    |                          |  |                |                      |                                          |
|                    |                          |  |                |                      |                                          |
|                    |                          |  |                |                      |                                          |
|                    |                          |  |                |                      |                                          |
|                    |                          |  |                |                      |                                          |
|                    |                          |  |                |                      |                                          |
|                    |                          |  |                |                      |                                          |
|                    |                          |  |                |                      |                                          |
|                    |                          |  |                |                      |                                          |
|                    |                          |  |                |                      |                                          |
|                    |                          |  |                |                      |                                          |
| Créer OM 👻 Recherc | er Imprimer Supprimer OM |  |                |                      | Enregistrer Refuser / Valider            |
|                    |                          |  |                | _                    |                                          |

Le VH1 valide l'OMP et le transfère au gestionnaire de l'enveloppe. Après traitement, vous pouvez saisir vos OMIT.

En cas de révision de l'OMP (ou de l'OMIT), après avoir effectué les modifications demandées par le contrôleur, vous devez transmettre à nouveau l'OM au VH1.

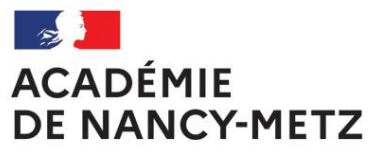

Liberté Égalité Fraternité

### 4. CRÉER SON OMIT

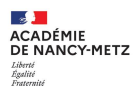

- 1.
- Au préalable, **suivre les étapes des diapositives 15 à 18**. Dans **l'onglet « Général » , dans « Type de mission »,** sélectionner « OM personnels itinérants » 2.

| 🖨 Général              | Prestations                | Saisi         | e des étapes          | Frais prévisionnel | A | vances        | Factura        | ation      | Historiqu | е |                   |           |   |   |                                |                   |                   |
|------------------------|----------------------------|---------------|-----------------------|--------------------|---|---------------|----------------|------------|-----------|---|-------------------|-----------|---|---|--------------------------------|-------------------|-------------------|
| Type de mission *      |                            |               | Destination principal | e *                |   | Départ le *   |                |            |           |   | Retour le *       |           |   |   |                                |                   |                   |
| OM Classique           |                            | ~             | <b>Î</b>              |                    | Q | JJ/MM/A       |                | HH:        | :Mi       | ~ | JJ/MM/AAAA        | <br>HH:Mi | ~ |   |                                |                   |                   |
| OM rógularisatio       | moo<br>on Tournóo Etrangor |               | Lieu de retour *      |                    |   | Inclure des c | onvenances p   | personnell | es        |   |                   |           |   |   |                                |                   |                   |
| OM régularisatio       | on Tournée OM              |               | 9                     |                    | Q |               |                |            |           |   |                   |           |   |   |                                |                   |                   |
| OM Ponctuel            |                            |               | Commentaire           |                    |   | Indemnités d  | e mission      |            |           |   |                   |           |   |   |                                |                   |                   |
| NE PAS UTILIS          | ER                         |               |                       |                    |   |               |                |            |           |   |                   |           |   |   |                                |                   |                   |
| OM Permanent           |                            |               |                       |                    |   | 0             |                |            |           |   |                   |           |   |   |                                |                   |                   |
| OM candidat co         | ncours                     | _             |                       |                    |   |               |                |            |           |   |                   |           |   |   |                                |                   |                   |
| Tournée Etrange        | Itinerants                 |               |                       |                    |   |               |                |            |           |   |                   |           |   |   |                                |                   |                   |
| NE PAS UTILIS          | ER                         |               |                       |                    |   |               |                |            |           |   |                   |           |   |   |                                |                   |                   |
| NE PAS UTILIS          | ER                         |               | Codes Projet / Form   | nation             |   | Centre de c   | oûts CHORUS    | S          |           |   | Axe ministériel 1 |           |   | _ |                                |                   |                   |
| OM régularisation      | on Classique               |               |                       |                    | Q |               |                |            |           | Q |                   |           | Q | 2 |                                |                   |                   |
| Domaine Ionctionner    | FD                         | P             | Activité              |                    |   | Projet analy  | tique minister | riel       |           |   | Fonds             |           |   |   |                                |                   |                   |
| 0141-01 (ENSE          | IGNEMENT EN COLL           | ÉQ            |                       |                    |   |               |                |            |           | Q |                   |           | Q | 2 |                                |                   |                   |
| Elément OTP            |                            |               | Nouvelle affectation  |                    |   | Axe libre 2   |                |            |           |   | Axe ministériel 2 |           |   |   | Une dérivation a été appliquée |                   |                   |
|                        |                            | Q             |                       |                    |   |               |                |            |           | Q |                   |           |   |   |                                |                   |                   |
|                        |                            |               |                       |                    |   |               |                |            |           |   |                   | <br>      |   |   |                                |                   |                   |
| Structure opérationnel | le                         |               | Agence de voyage      |                    |   | Entité de fac | cturation      |            |           |   |                   |           |   |   |                                |                   |                   |
| 0540014X (COL          | LEGE JULIENNE FAF          | RENC          | ſ                     |                    |   |               |                |            |           | Q |                   |           |   |   |                                |                   |                   |
|                        |                            |               |                       |                    |   |               |                |            |           |   |                   |           |   |   |                                |                   |                   |
| Rattacher              |                            |               |                       |                    |   |               |                |            |           |   |                   |           |   |   |                                |                   |                   |
|                        |                            |               |                       |                    |   |               |                |            |           |   |                   |           |   |   |                                |                   |                   |
| Pièces Jointes         |                            |               |                       |                    |   |               |                |            |           |   |                   |           |   |   | Date d'integration             | Date de reception | Taille (Ko)       |
|                        |                            |               |                       |                    |   |               |                |            |           |   |                   |           |   |   |                                |                   |                   |
| Créer OM Recl          | hercher Imprimer           | <u>Suppri</u> | imer OM               |                    |   |               |                |            |           |   |                   |           |   |   |                                | Enregistrer       | Refuser / Valider |
|                        |                            |               |                       |                    |   |               |                |            |           |   |                   |           |   |   |                                |                   |                   |

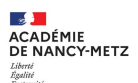

- 1. La case « OM Permanent de référence » apparaît. Attention, si le complément de service est effectué dans plusieurs EPLE, il faudra faire autant d'OMIT que de complément de service effectué. Le chef d'établissement ne peut qu'être VH1 pour son établissement par exemple.
- 2. Cliquer sur la loupe.

| Général                              | Indemnités kilométriqu         | es 🕒 Frais prévisionnel                       | Facturatio | on Historique                  |               |                                                |                                         |             |                   |
|--------------------------------------|--------------------------------|-----------------------------------------------|------------|--------------------------------|---------------|------------------------------------------------|-----------------------------------------|-------------|-------------------|
| Le docume                            | ent comporte des anomalies     |                                               |            |                                |               |                                                |                                         |             | *                 |
| Type de mission *<br>OM Personnels i | tinérants 🗸                    | Destination principale *                      | Q          | Départ le *                    | HH:Mi 🗸       | Retour le *                                    |                                         |             |                   |
| OM Permanent de référ                | rence *                        | Lieu de départ *<br>FAM (RÉSIDENCE FAMILIALE) | Q          | Ville de départ<br>HEILLECOURT |               | Lieu de retour * ADM (RÉSIDENCE ADMINISTRATIVE | Ville d'arrivée<br>DOMBASLE-SUR-MEURTHE |             |                   |
| Inclure des convenance               | es personnelles                |                                               |            |                                |               |                                                |                                         |             |                   |
| Objet de la mission *                |                                | Commentaire                                   |            | Indemnités de mission          |               |                                                |                                         |             |                   |
| Axes analytiques                     | s *                            | Codes Projet / Formation                      |            | Centre de coûts CHORUS         |               | Axe ministériel 1                              |                                         |             |                   |
| 0141-SERV-PAP                        |                                |                                               | Q          | RECMISS054 (MISS               | IONS RECTORAT | ٩                                              |                                         |             |                   |
| Domaine fonctionnel                  |                                | Activité<br>014100FDSP01 (FD-SP-CLG)          |            | Projet analytique ministeriel  | Q             | Fonds                                          |                                         |             |                   |
| Elément OTP                          | Q                              | Nouvelle affectation                          |            | Axe libre 2                    | Q             | Axe ministériel 2                              | Une dérivation a été appliquée          |             |                   |
| Structure opérationnell              | le<br>LEGE JULIENNE FARENC     | Agence de voyage                              |            | Entité de facturation          | Q             |                                                |                                         |             |                   |
| Créer OM Rech                        | nercher <u>Imprimer Suppri</u> | imer OM                                       |            |                                |               |                                                | [                                       | Enregistrer | Refuser / Valider |

ACADÉMIE DE NANCY-METZ Likerd Agailité Pratemité

Une fenêtre s'ouvre.
 Sélectionner l'OMP.

| 🖨 Général 🛛 F                                                                                    | Frais prévisionnel    | Facturation                        | Historique           |          |                                 |                            |              |                                 |   |              |             |             |                   |
|--------------------------------------------------------------------------------------------------|-----------------------|------------------------------------|----------------------|----------|---------------------------------|----------------------------|--------------|---------------------------------|---|--------------|-------------|-------------|-------------------|
| Le document co                                                                                   | omporte des anomalies | OM PERMA                           | NENT DE RÉFE         | ÉRENCE   | Individu                        |                            |              | Nº de document                  |   | ×            |             |             | *                 |
| Type de mission *<br>OM Personnels itinéri<br>OM Permanent de référence<br>Objet de la mission * | rants v<br>*<br>Q     | Société<br>Depuis le<br>JJ/MM/AAA/ | A<br>Rechercher      |          | Individu Destination principale | 9                          |              | N° de document                  |   |              |             |             |                   |
| Axes analytiques                                                                                 |                       | Y De                               | stination principale | Date Dét | out Objet<br>024 Complém        | Montant Stat<br>0.00 € V - | ut<br>Validé | Type de mission<br>OM Permanent | ] |              |             |             |                   |
| Enveloppes de moyens *                                                                           | Q                     |                                    |                      |          |                                 |                            |              |                                 |   |              |             |             |                   |
| Domaine fonctionnel<br>0141-01 (ENSEIGNE<br>Elément OTP                                          | EMENT EN COLLÉ        |                                    |                      |          |                                 |                            |              |                                 |   |              | é appliquée |             |                   |
| Structure opérationnelle                                                                         | a                     |                                    |                      |          |                                 |                            |              |                                 |   | Résultat : 1 |             |             |                   |
| 0540014X (COLLEG                                                                                 | GE JULIENNE FARENO    |                                    |                      |          |                                 |                            | Q            |                                 |   |              |             |             |                   |
| Créer OM ▼                                                                                       | rcher Imprimer :      | Supprimer OM                       |                      |          |                                 |                            |              |                                 |   |              |             | Enregistrer | Refuser / Valider |

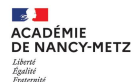

- 1. L'OMIT se complète en partie automatiquement (éléments en rouge)
- 2. Il reste à compléter :
  - la destination principale (remettre la destination principale complétée dans l'OMP) (en bleu)
  - Les dates de départ et d'arrivée (date du mois terminé) (en bleu)
- 3. « Enregistrer » la saisie

| Général                                                                                                    | Indemnités kilométriques                           | Frais prévisionnel                                                                      | Facturation | Historique                                                                  |                                         |             |                                                                                                    |                                |   |
|----------------------------------------------------------------------------------------------------|----------------------------------------------------|-----------------------------------------------------------------------------------------|-------------|-----------------------------------------------------------------------------|-----------------------------------------|-------------|----------------------------------------------------------------------------------------------------|--------------------------------|---|
| Le docume                                                                                                    | ent comporte des anomalies                         |                                                                                         |             |                                                                             |                                         |             |                                                                                                    |                                | * |
| Type de mission * OM Personnels OM Permanent de réfé Inclure des convenance                                     | itinérants  v rence * Q es personnelles            | Lieu de départ *                                                                        | ALE) Q      | Départ le *<br>JJ/MM/AAAA<br>Ville de départ                                | HH:Mi                                   | •           | Retour le *         JJ/MM/AAAA         JJ/MM/AAAA         HH:Mi         Lieu de retour *         ADM (RÉSIDENCE ADMINISTRATIVE Q | Ville d'arrivée                |   |
| Objet de la mission *<br>Complément de                                                                          | service donné au collège<br>                       | Commentaire                                                                             |             | Indemnités de missior                                                       | 1                                       |             |                                                                                                    |                                |   |
| Axes analytiques<br>Enveloppes de moyen<br>0141-SERV-PAI<br>Domaine fonctionnel<br>0141-01 (ENSE<br>Elément OTP | s *<br>RT-COLLEGE (ENSEIC Q<br>IGNEMENT EN COLLÉ Q | Codes Projet / Formation<br>Activité *<br>014100FDSP01 (FD-SP-C<br>Nouvelle affectation | CLG) Q      | Centre de coûts CHC<br>RECMISS054 (<br>Projet analytique min<br>Axe libre 2 | DRUS<br>(MISSIONS RECTORAT)<br>isteriel | م<br>م<br>م | Axe ministériel 1                                                                                                    | Une dérivation a été appliquée |   |
| Structure opérationnel                                                                                          |                                                    | Agence de voyage                                                                        |             | Entité de facturation                                                       |                                         | Q           |                                                                                                    |                                |   |

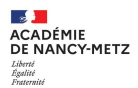

- 1. Dans l'onglet « Indemnités kilométriques », il faut saisir les distances parcourues.
- 2. Cliquez sur « Créer »

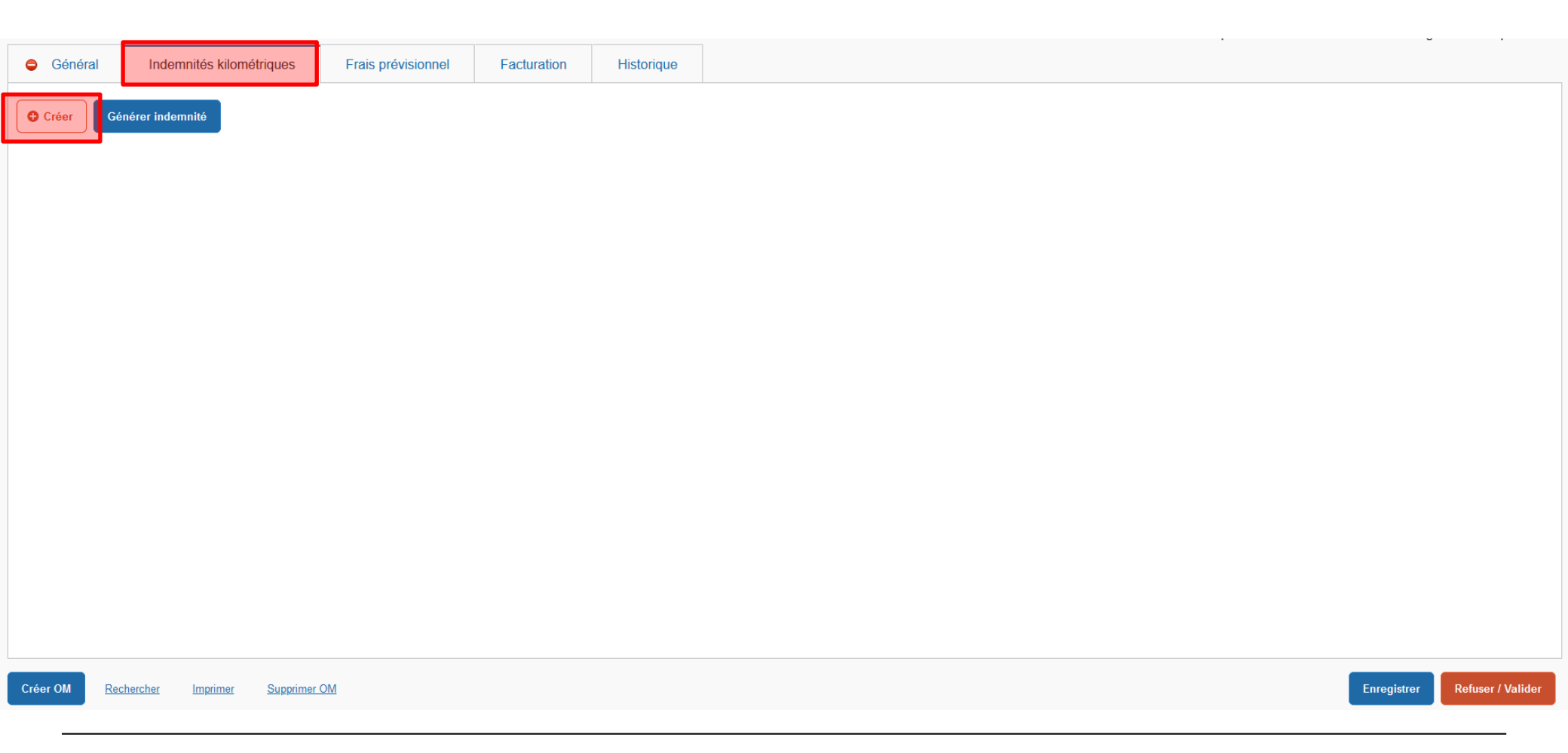

ACADÉMIE DE NANCY-METZ 1. Une fenêtre s'ouvre.

Supprimer OM

Liberté Égalité Ersternité

Créer OM

Rechercher

Imprimer

- 2. Cliquer sur « Créer » en bas à droite.
- 3. Il existe un lien vers le **distancier MAPPY** pour calculer la distance des trajets de commune à commune (et non d'adresse à adresse).

| Général                                           | Indemnités kilométriques | Frais prévisionnel                               | Facturation | Historique            |            |
|---------------------------------------------------|--------------------------|--------------------------------------------------|-------------|-----------------------|------------|
| Géne Géne                                         | érer indemnité           |                                                  |             |                       |            |
| Indemnité Nº 1 (0                                 | 0 Kilomètres - 0.00 EUR) |                                                  |             |                       |            |
| Véhicule *<br>SNCF - SNCF -                       | SNCF (9999 CV/Cylint V   | Barème kilométrique *<br>Barème SNCF 2ème classe | ~           |                       |            |
| Nb de km autorisés<br>0 Kilomètres<br>Commentaire |                          | Nb de km déclarés<br>1071 Kilomètres             | L           | en vers un distancier |            |
|                                                   |                          |                                                  |             |                       |            |
| Aucune donnée r                                   | Date Trajet              | Km remboursé Nb de trajets Com                   | mentaire    |                       | Trajet sta |
|                                                   | root disponisio          |                                                  |             |                       |            |

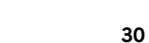

Enregistrer

Refuser / Valider

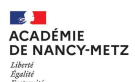

- 1. Une fenêtre s'ouvre. Elle s'intitule « TRAJET ».
- 2. Compléter la « Date » du trajet.
- 3. Dans « Trajet », indiquer le trajet (exemple : Nancy-Lunéville)
- 4. Dans **« KM remboursé »,** saisir la distance « aller » la plus courte. Pour cela, utiliser le distancier MAPPY, disponible.
- 5. Dans « Nb de trajets », mettre 2 (pour l'aller et le retour)
- 6. Dans « commentaire », indiquer la nature du déplacement.
- 7. Cliquer sur « confirmer »

| Général Général                                 | ues 😑 Frais prévisionnel       | Facturation Historique |                 |                         |
|-------------------------------------------------|--------------------------------|------------------------|-----------------|-------------------------|
| Générer indemnité                               |                                |                        |                 |                         |
| Indemnité N° 1 (0 Kilomètres - 0.00 EUR)        |                                |                        |                 | â                       |
| Véhicule * SNCF - SNCF - SNCF (9999 CV/Cylint V | Barème kilométrique * TRAJET   |                        |                 | ×                       |
| Nb de km autorisés<br>0 Kilomètres              | Date *                         | Trajet *               | Km remboursé *  |                         |
| Commentaire                                     | Nb de trajets *                | Commentaire            | Trajet standard |                         |
|                                                 |                                |                        |                 | Annuler Confirmer Créer |
| □ N° Date Trajet                                | Km remboursé Nb de trajets Con | nmentaire              |                 | Trajet standard         |
| Aucune donnée n'est disponible                  |                                |                        |                 |                         |
|                                                 |                                |                        |                 |                         |

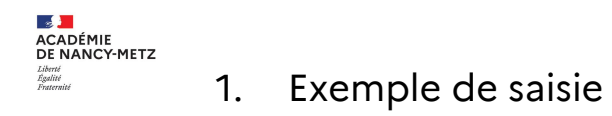

| Général                                           | Indemnités kilométrique          | es 🗢 Frais prévisionnel            | Facturation | Historique                                   |                                      |           |                               |
|---------------------------------------------------|----------------------------------|------------------------------------|-------------|----------------------------------------------|--------------------------------------|-----------|-------------------------------|
| Gé Créer Gé                                       | nérer indemnité                  |                                    |             |                                              |                                      |           |                               |
| Indemnité N° 1                                    | (0 Kilomètres - 0.00 EUR)        |                                    |             |                                              |                                      |           | â                             |
| Véhicule *                                        |                                  | Barème kilométrique *              |             |                                              |                                      |           |                               |
| SNCF - SNCF                                       | - SNCF (9999 CV/Cylin v          | TRAJET                             |             |                                              |                                      | ×         |                               |
| Nb de km autorisés<br>0 Kilomètres<br>Commentaire |                                  | Date *  10/12/2024 Nb de trajets * | 2           | t *<br>uneville<br>mentaire<br>purs le matin | Km remboursé * 20<br>Trajet standard | Confirmer | Créer                         |
| □ N°                                              | Date Trajet                      | Km remboursé Nb de trajets Co      | ommentaire  |                                              |                                      |           | Trajet standard               |
| Aucune donnée                                     | n'est disponible                 |                                    |             |                                              |                                      |           |                               |
|                                                   |                                  |                                    |             |                                              |                                      |           |                               |
|                                                   |                                  |                                    |             |                                              |                                      |           |                               |
| Créer OM Rec                                      | <u>:hercher Imprimer Supprir</u> | ner OM                             |             |                                              |                                      |           | Enregistrer Refuser / Valider |

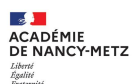

- 1. Votre saisie apparaît (rectangle rouge).
- 2. Répéter l'opération pour chaque trajet du mois terminé en cliquant à nouveau sur « Créer » en bas à droite.
- 3. Cliquer sur « enregistrer » régulièrement.
- 4. Si vous n'avez pas de frais prévisionnels, vous pouvez cliquer sur « **Refuser/valider** » et passer à la **diapositive 38.**

|                                                 |                              |                                      |                |                                | Out total provision of the | nuonnineo noborgonione ocropao o. ro |
|-------------------------------------------------|------------------------------|--------------------------------------|----------------|--------------------------------|----------------------------|--------------------------------------|
| Général                                         | Indemnités kilométrique      | s 🔺 Frais prévisionnel               | Facturation    | Historique                     |                            |                                      |
| Créer                                           | Générer indemnité            |                                      |                |                                |                            |                                      |
| Indemnité N°                                    | 1 (40 Kilomètres - 9.16 EUR) |                                      |                |                                |                            | Ê                                    |
| Véhicule *                                      |                              | Barème kilométrique *                |                |                                |                            |                                      |
| SNCF - SN                                       | CF - SNCF (9999 CV/Cylint ~  | Barème SNCF 2ème classe              | ~              |                                |                            |                                      |
| Nb de km autoris<br>0 Kilomètres<br>Commentaire | iés                          | Nb de km déclarés<br>1111 Kilomètres |                | <u>Lien vers un distancier</u> |                            |                                      |
|                                                 |                              |                                      |                |                                |                            | Créer                                |
| N°                                              | Date Trajet                  | Km remboursé Nb de trajets           | Commentaire    |                                |                            | Trajet standard                      |
| <u> </u>                                        | 10/12/2024 Luneville         | 20 2                                 | cours le matin |                                |                            |                                      |
| ш                                               |                              |                                      |                |                                |                            |                                      |
|                                                 |                              |                                      |                | I                              | NFORMATION                 |                                      |
|                                                 |                              |                                      |                | Sa                             | auvegarde réussie          |                                      |
| Créer OM                                        | Rechercher Imprimer Supprin  | <u>ier OM</u>                        |                |                                |                            | Enregistrer Refuser / Valider        |

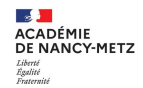

Dans l'onglet « Frais prévisionnel », vous pouvez déclarer les repas si vous remplissez les conditions nécessaires (service sur la totalité de la période comprise entre 11 heures et 14 heures).

1. Cliquer sur « Créer »

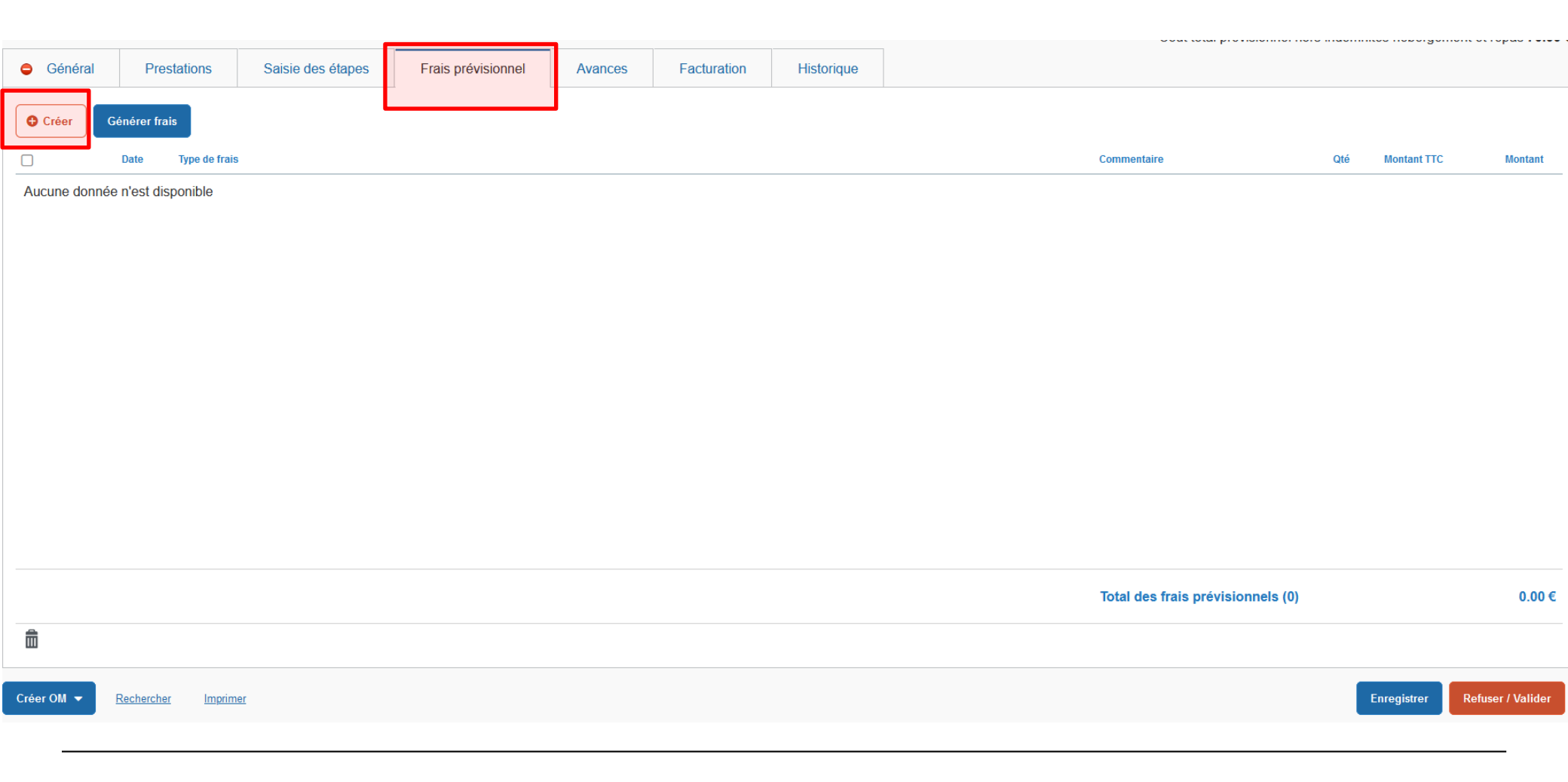

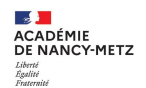

#### Une fenêtre s'ouvre.

- 1. Dans l'onglet **« Code »**, sélectionner **« RPA »** (Repas personnel itinérant avec restaurant ADM) pour ajouter un repas
- 2. Cliquer sur rechercher puis sur l'abréviation.

| Général    | Frais prévisionnel                                     | Facturation  | Historique                                    |                                       |         |              |                        |                 |                   |
|------------|--------------------------------------------------------|--------------|-----------------------------------------------|---------------------------------------|---------|--------------|------------------------|-----------------|-------------------|
| Créer Gé   | inérer frais<br>Date Type de frais<br>n'est disponible |              | Code<br>rpa<br>Frais d'agen<br>Effacer<br>RPA | Rechercher<br>Repas personnel itinéra | Libellé | ×            |                        | Ωté Montant TTC | Montant           |
|            |                                                        |              |                                               |                                       |         | Résultat : 1 |                        |                 |                   |
|            |                                                        |              |                                               |                                       |         | Total des t  | rais prévisionnels (0) |                 | 0.00€             |
| â          |                                                        |              |                                               |                                       |         |              |                        |                 |                   |
| Créer OM 👻 | Rechercher Imprimer                                    | Supprimer OM |                                               |                                       |         |              |                        | Enregistrer     | Refuser / Valider |

ACADÉMIE DE NANCY-METZ Liberté Regitie Restruité

Une fenêtre s'ouvre.

- 1. Ajouter la « Date », le « Type de frais », la « Ville »
- 2. Mettre le nombre de repas.
- 3. Dans l'onglet « Commentaire », expliquer brièvement la raison.
- 4. Cliquez sur « Enregistrer »
- 5. Répéter l'opération si nécessaire.
- 6. Pour fermer, cliquer sur « la croix »

| Général    | Prestations       | Saisie des étapes            | Frais prévisionnel | Avances Fa  | acturation Historique       |                     |                                                                                                    |                                              |                           |       |
|------------|-------------------|------------------------------|--------------------|-------------|-----------------------------|---------------------|----------------------------------------------------------------------------------------------------|----------------------------------------------|---------------------------|-------|
| Créer      | Générer frais     |                              |                    |             | Détail des frais saisis 001 |                     |                                                                                                    |                                              | â                         | ×     |
|            | Date Type de fra  | is                           |                    | Montant TTC | Le document comp            | porte des anomalies |                                                                                                    |                                              | 3                         | ≽     |
|            | RPA Rej           | pas personnel itinérant avec | c restaurant ADM   | 0.00€       | Date                        | 0                   | Type de frais *          RPA (REPAS PERSC         Montant TTC         0.00         Montant à rembourser         0.00 | DNNEL ITINÉRAN Q<br>EUR (EURO)<br>EUR (EURO) |                           |       |
| Créer OM 🔻 | Rechercher Imprir | mer Supprimer OM             |                    |             |                             |                     |                                                                                                    |                                              | Enregistrer Refuser / Val | lider |

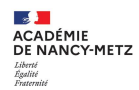

Une fois la fenêtre fermée, le frais prévisionnel apparaît.

1. Une fois **la saisie terminée pour les indemnités kilométriques et les frais prévisionnels**, cliquer sur **« Enregistrer »** puis **« Refuser/valider »** pour envoi au VH1.

|   | Général | Prestations         | Saisie des étapes           | Frais prévisionnel | Avances | Facturation | Historique |             |     |             |         |
|---|---------|---------------------|-----------------------------|--------------------|---------|-------------|------------|-------------|-----|-------------|---------|
|   | Créer   | Créer Générer frais |                             |                    |         |             |            |             |     |             |         |
| - |         | Date Type de frai   | S                           |                    |         |             |            | Commentaire | Qte | Montant TTC | Montant |
|   | 0       | 2/01/2025 RPA Rep   | as personnel itinérant avec | c restaurant ADM   |         |             |            | 66          | 1   | 10.00€      | 10.00€  |

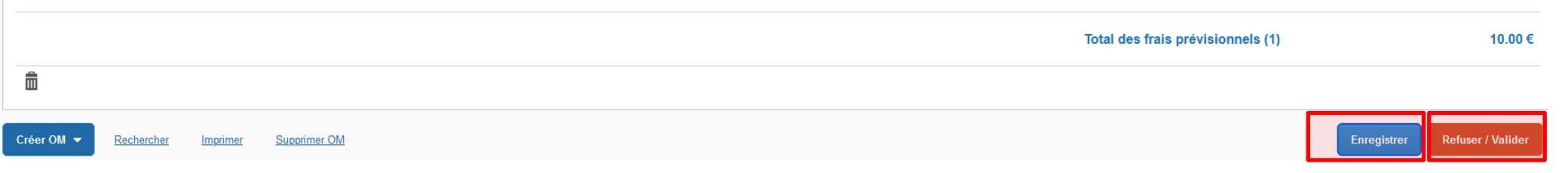

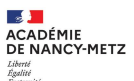

- 1. Si l'agent est au barème SNCF 2eme classe, le message d'erreur « Le document comporte des
- anomalies » apparaît. Cette anomalie n'est pas bloquante. Vous pouvez transmettre votre OMIT.
  Cliquer sur « Passer au statut : 2 Attente de validation VH1 ».

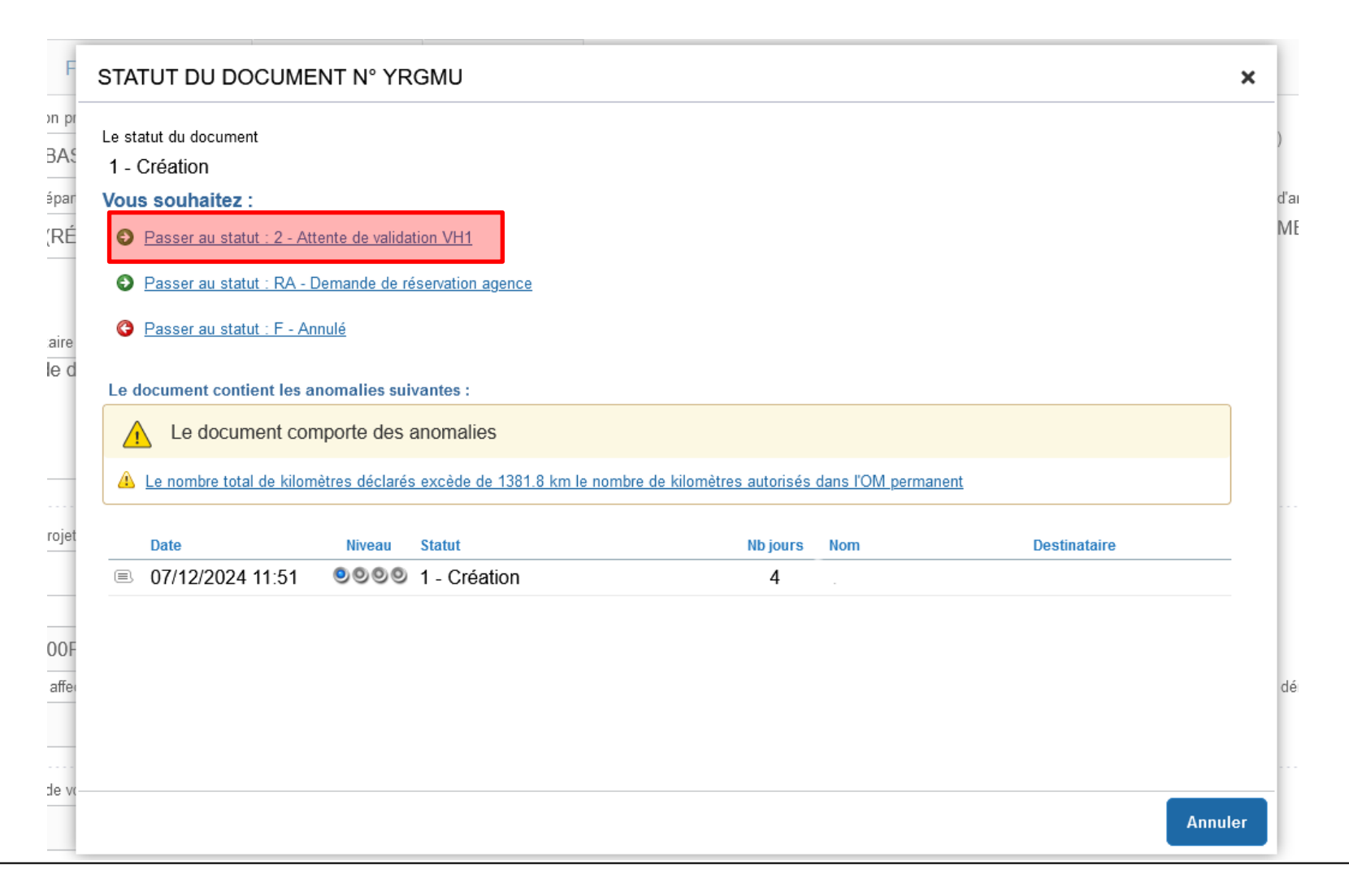

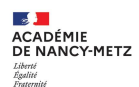

- 1. Une nouvelle fenêtre s'ouvre.
- 2. Dans l'onglet « 1. Création », vous pouvez mettre un commentaire au VH1 sélectionné.
- 3. Dans l'onglet « 2. Attente de validation VH1 », saisissez le nom de famille du VH1.
- 4. Vous pouvez prévenir par mél le destinataire.
- 5. Cliquez sur « Confirmer le changement de statut » pour envoi

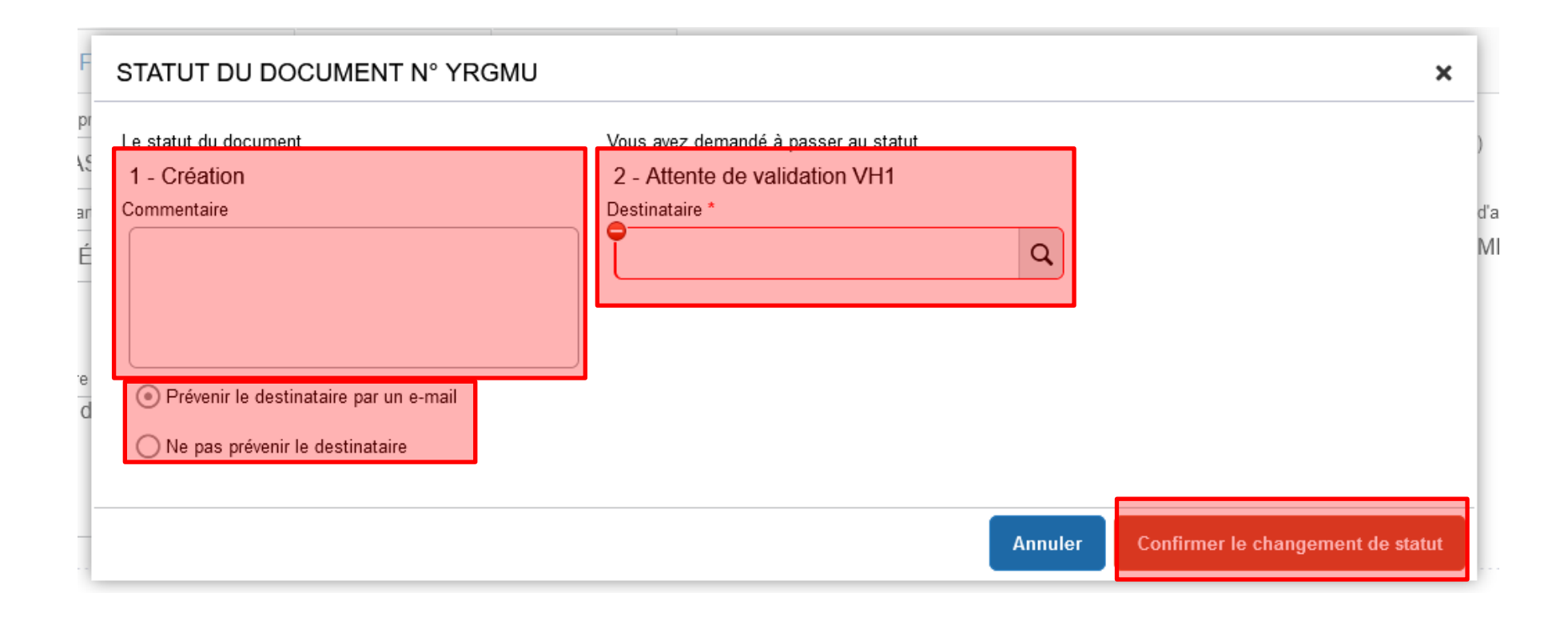

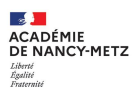

Créer OM

Rechercher

Supprimer OM

#### 1. Dans l'onglet « Historique », vous pouvez suivre l'état d'avancement de la demande.

| A Général         | A Indemnités kilométriques | A Frais prévisionnel | Facturation | Historique |                           |
|-------------------|----------------------------|----------------------|-------------|------------|---------------------------|
| Date              | Niveau Statut              |                      |             |            | Nb jours Nom Destinataire |
| ▣ 11/12/2024 16:0 | 01 999 1 - Création        |                      |             |            | 0                         |

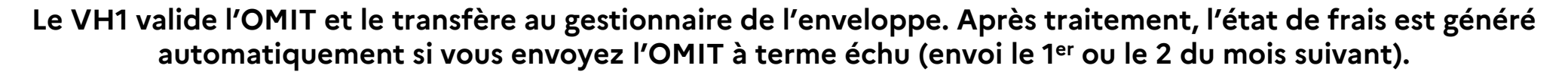

Refuser / Valider

Enregistrer